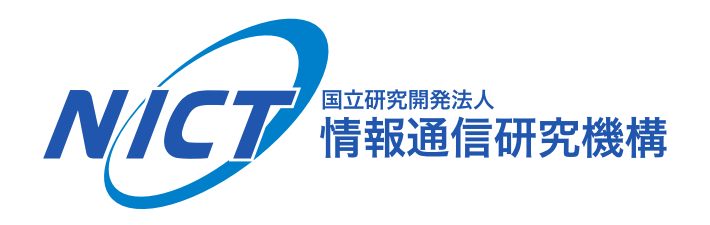

#### 第12回ICN研究会ワークショップ

# Ceforeの基本機能と導入手順

### 2018年8月29日(水)

© 2018 National Institute of Information and Communications Technology

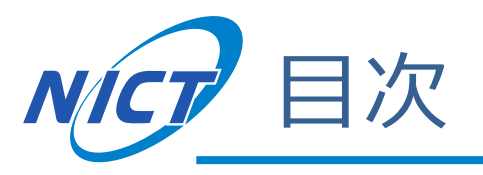

### ■Ceforeの基本機能

### ■Ceforeの導入手順

- 1. Ceforeのインストール
- 2. cefnetdとcsmgrdの起動
- 3. Ceforeのツールを用いた通信

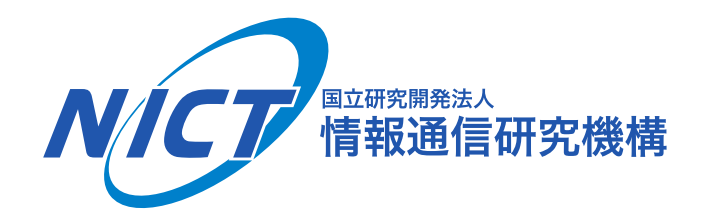

# **Ceforeの基本機能**

© 2018 National Institute of Information and Communications Technology

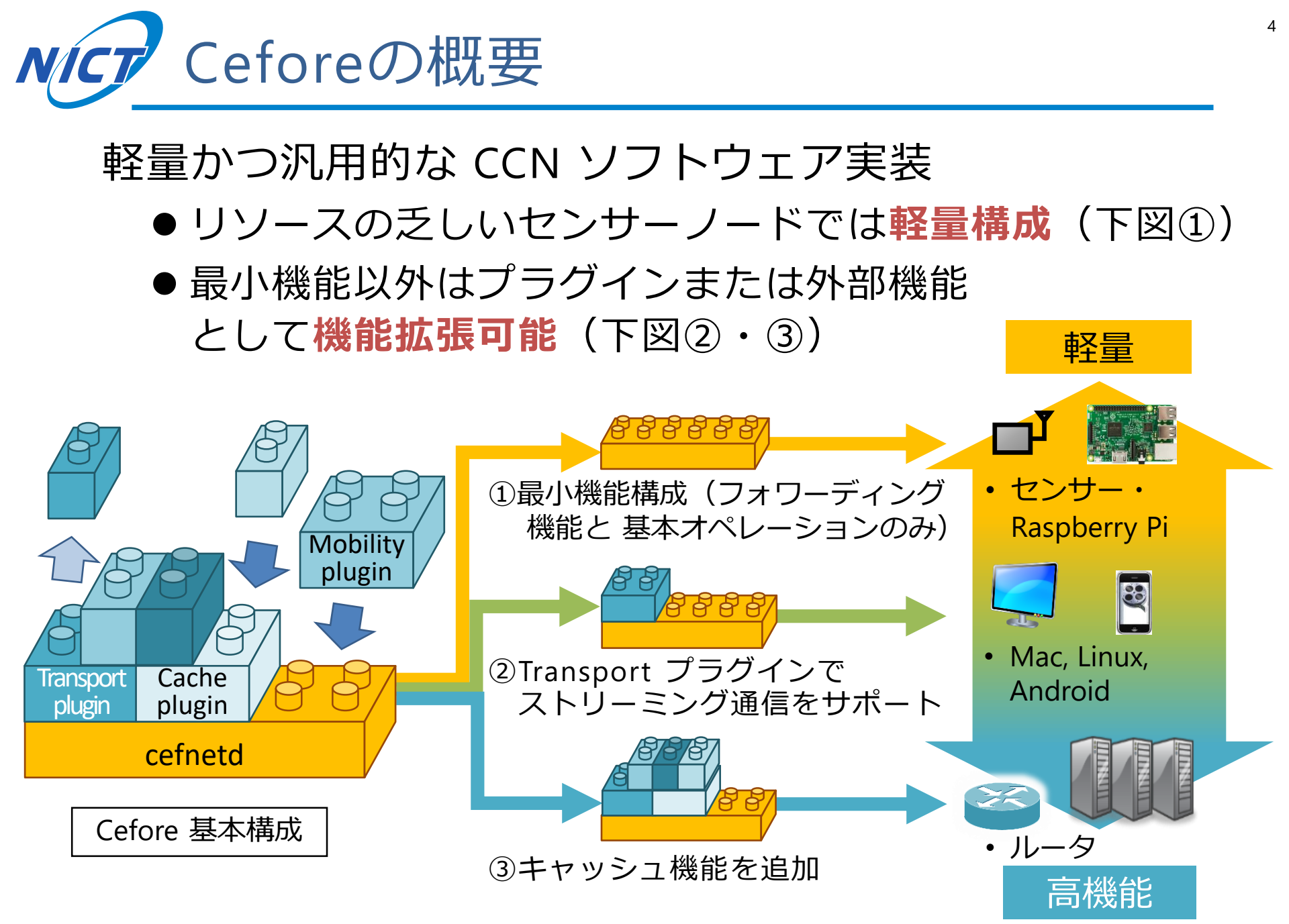

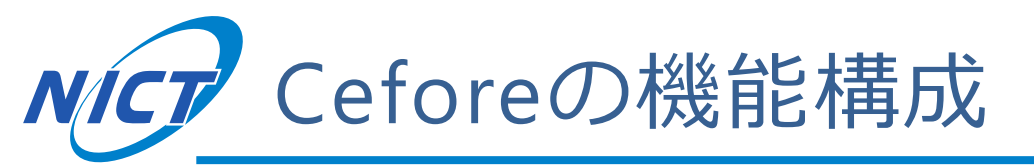

### ■cefnetd: フォワーディングデーモン

- FIB (Forwarding Information Base)とPIT (Pending Interest Table)によるICNパケット転送機能のみサポート
- ■csmgrd: コンテンツストアデーモン
  - CS (Content Store) によるキャッシュ機能をサポート
- ■プラグイン機能
- ■ツール・ユーティリティ群

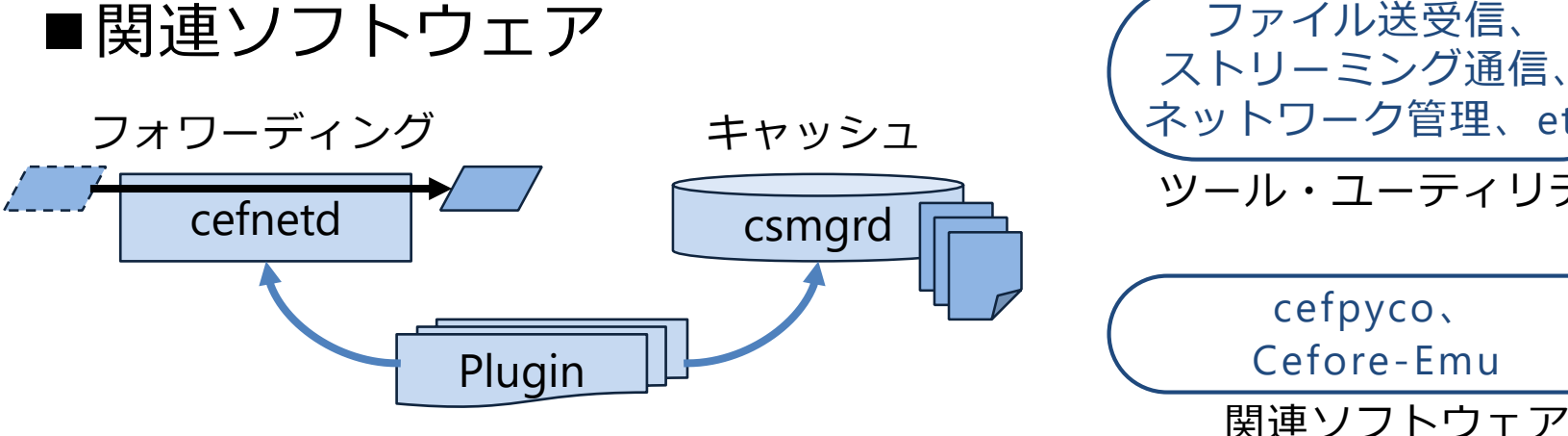

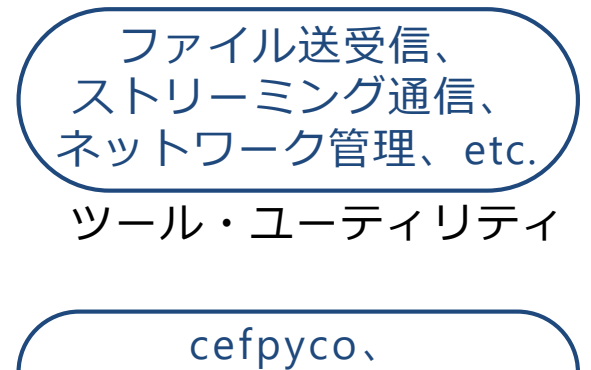

Cefore-Emu

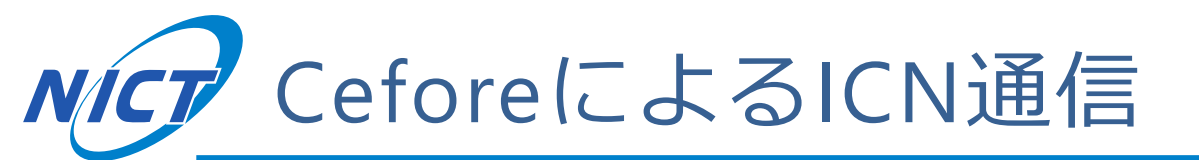

■ cefnetdは全てのノードで稼働

■ csmgrdはキャッシュを利用する場合のみ稼働

● 下図の例では赤枠内のcefnetdでコンテンツストアを共有する

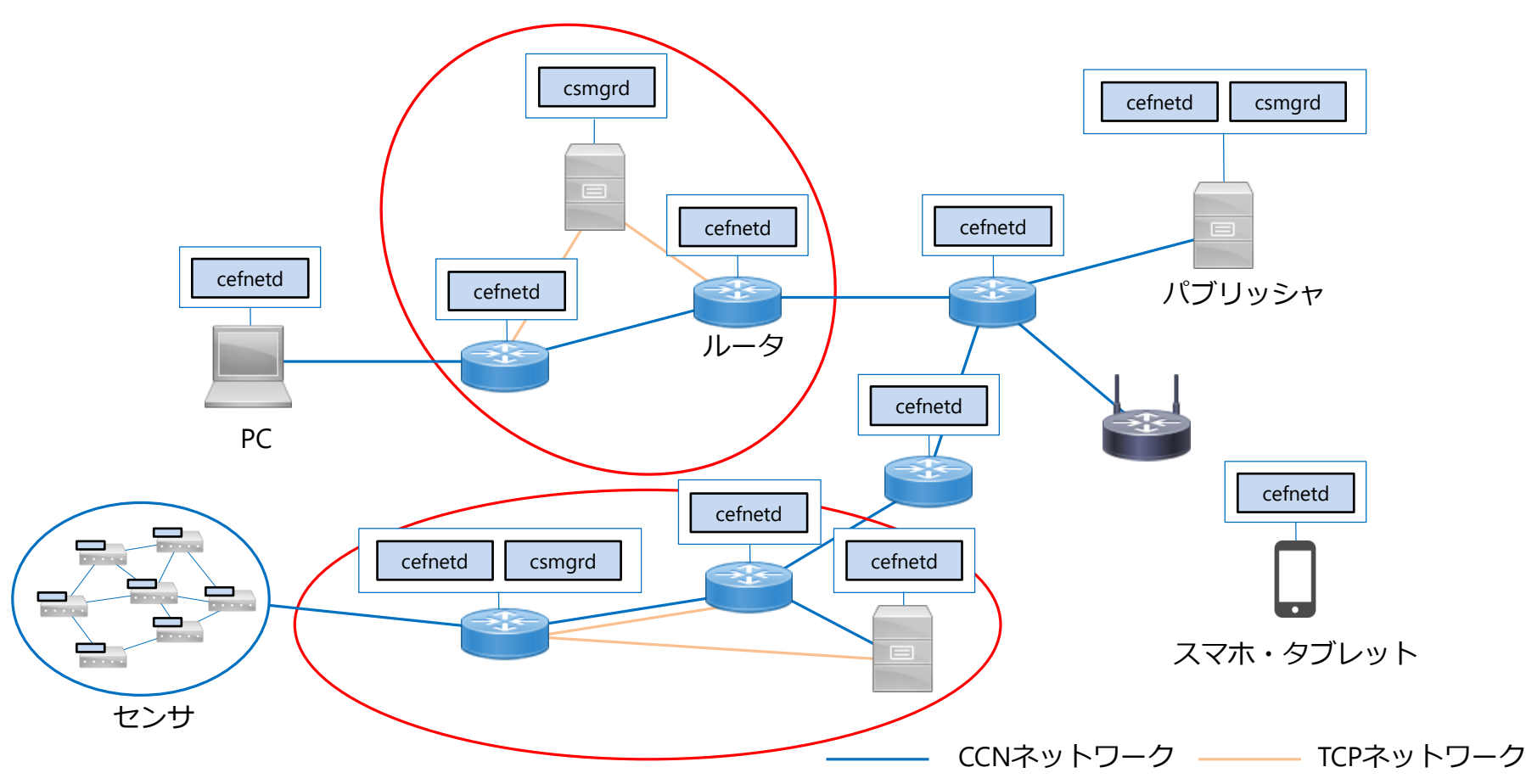

© 2018 National Institute of Information and Communications Technology

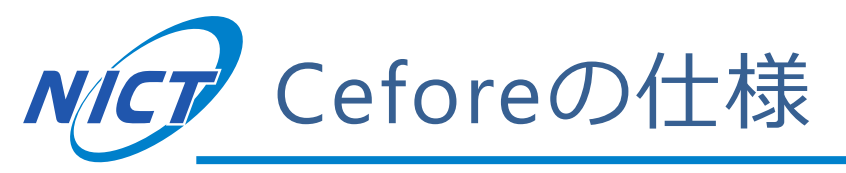

■開発言語:C言語

### ■ OS

- Linux (ubuntu 14.04 or 16.04)
- MacOS
- Raspbian
- Android(未公開)
- ■CCNx-1.0のパケットフォーマットに準拠[1]
  - Type-Length-Value (TLV) フォーマット
  - Cefore独自のプロトコル拡張はOptional Hop-by-hop ヘッダに記述

■TCP/IP上でICN通信を行う

[1] "CCNx Messages in TLV Format", https://www.ietf.org/id/draft-irtf-icnrg-ccnxmessages-08.txt

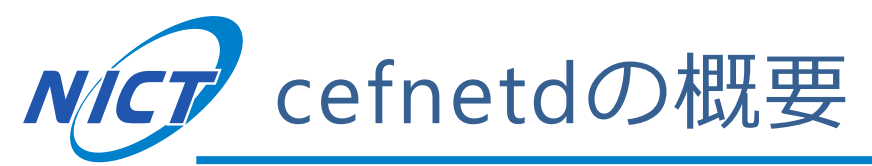

- ■Ceforeの土台となるシンプルなフォワーディングデーモ ンであり、全ノード(送受信者・ルーター)で稼働
- ■実装機能
  - ●フォワーディング機能
  - Staticルーティング機能
  - Security機能
  - Plugin interface
    - キャッシュ、モビリティ、
       経路制御などプラグイン
       のためのインタフェース

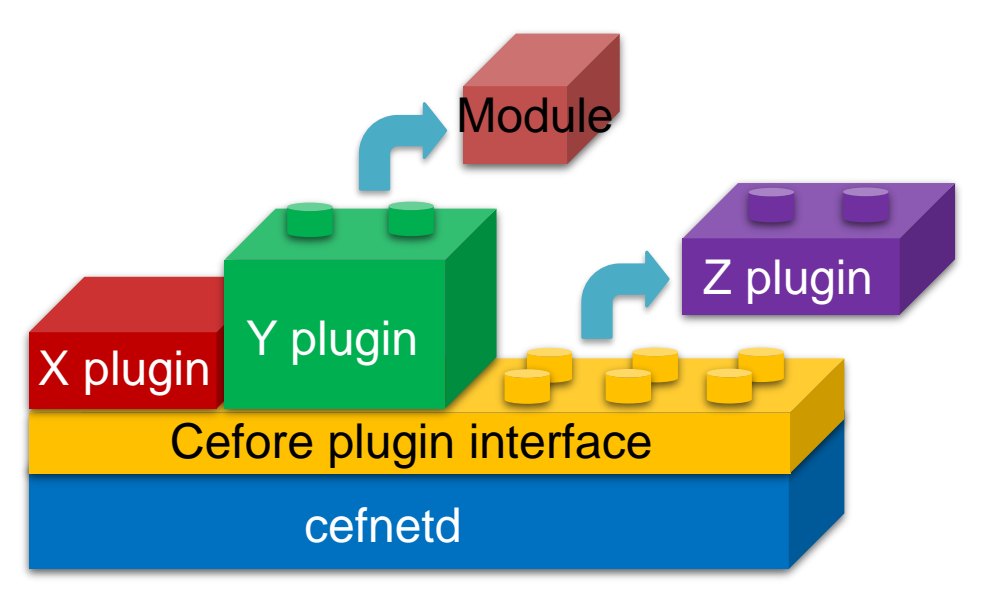

- ・cefnetd本体を改造することなく柔軟に機能を組み込み可能
  - サンプルとしてNDNパケット転送プラグインが存在
  - 使用しない機能はビルドしないので軽量

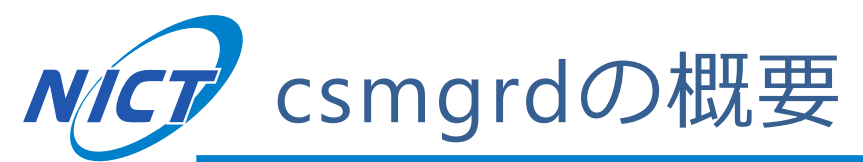

■高負荷なキャッシュ機能はcsmgrdとしてcefnetdから分離

■cefnedとcmsgrd間はローカルソケットまたはTCPにて接続

- 1つのcsmgrdに対して複数のcefnetdの接続が可能
  - ・設定ファイル(csmgrd.conf)にて接続可能なcefnetdを指定
- ローカル接続ではUNIXドメインソケットを使用、リモート接続 ではTCP接続を使用

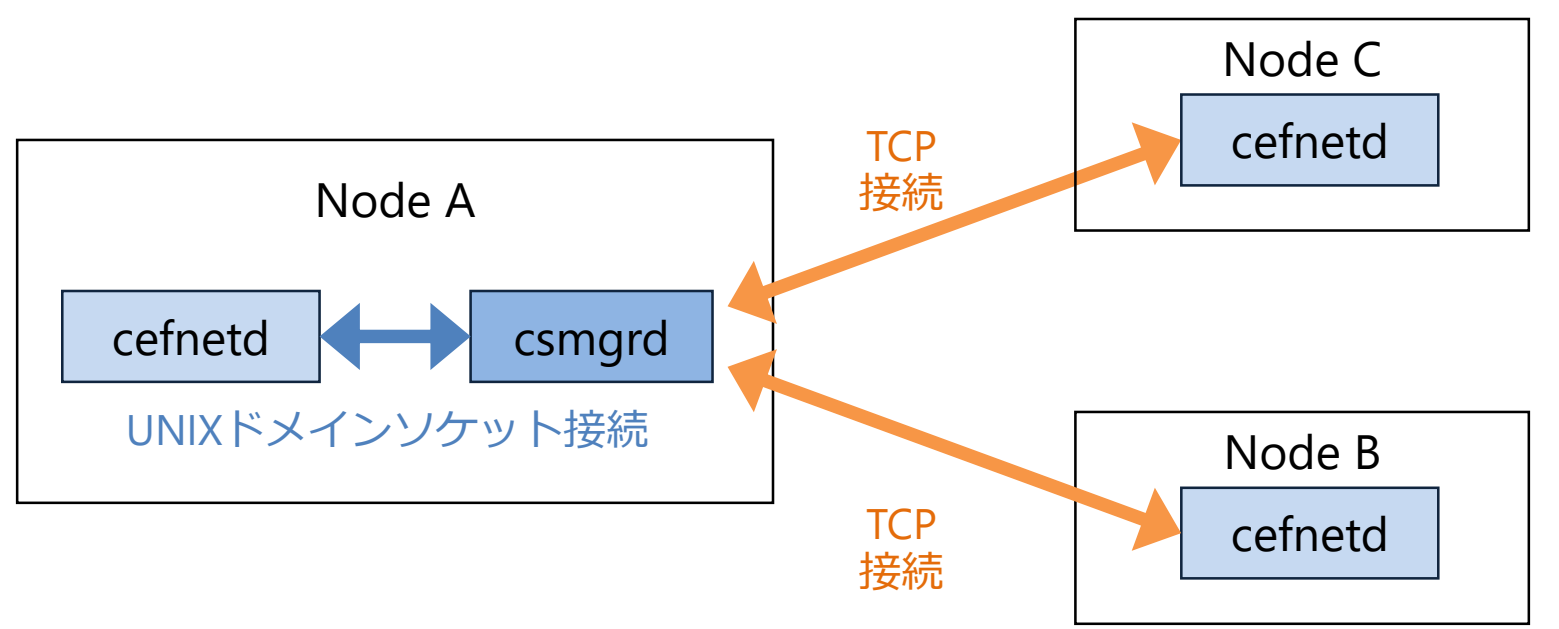

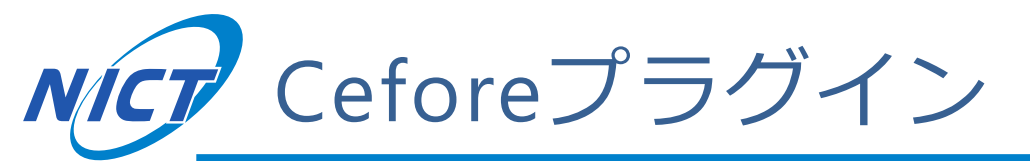

- ■機能追加・拡張のためのプラグインライブラリ
  - cefnetdの拡張機能追加プラグイン
  - csmgrdのキャッシュ方式プラグイン
    - ・キャッシュデータ保存方式・キャッシュ選択/置換方式

■所定のコールバック関数を用いて実装する[2]

● 必要なプラグインを必要に応じて開発し、着脱も可能

- ・軽微なMakefileの変更とリコンパイルで機能追加可能
- 追加した各機能はplugin.confにてON/OFF可能
- ●異なるプラグインライブラリ間で機能拡張・追加の影響を 与えない

[2] "第9回ICN研究会ワークショップ Ceforeチュートリアル", http://www.ieice.org/~icn/wp-content/uploads/2017/08/Cefore-tutorial.pdf

NICT キャッシュプラグイン

csmgrdは設定ファイルで使用するキャッシュプラグインを指定

- Cache plugin: キャッシュデータ保存方式
- Cache algorithm: キャッシュ選択/置換アルゴリズム

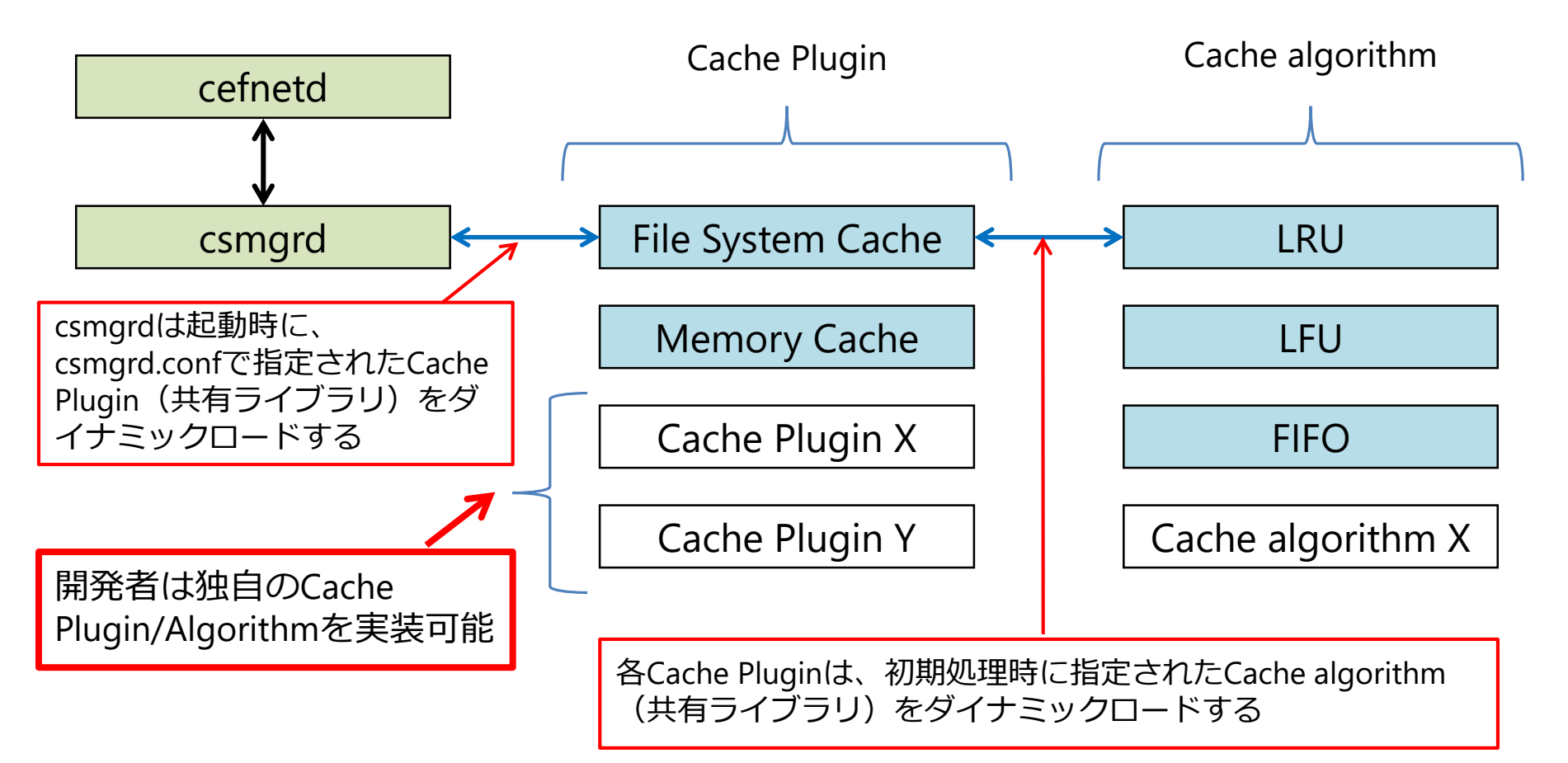

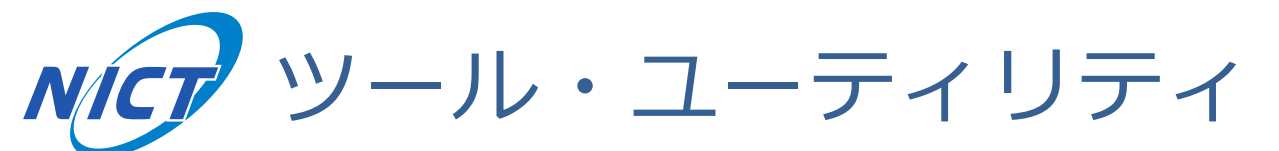

- ■コンテンツの配信、取得
  - Named Cobのアップロード・ダウンロード
    - cefputfile/cefgetfile
  - 特定のContent Objectのダウンロード
    - cefgetchunk
  - ストリーム配信・受信
    - cefputstream/cefgetstream
- ■ネットワーク管理ツール
  - コンテンツがキャッシュされているノードの特定
    - cefping
  - コンテンツまでの経路、キャッシュされているコンテンツの詳 細取得
    - cefinfo
- ■その他
  - Wireshark

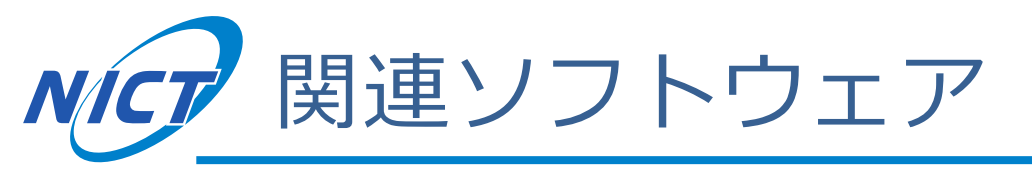

### ■cefpyco

- Ceforeアプリ開発用のPythonパッケージ
- C言語より容易にCeforeアプリを開発可能

### ■Cefore-Emu

- Cefore用のネットワークエミュレーター
- 軽量かつ拡張性の高いコンテナ方式

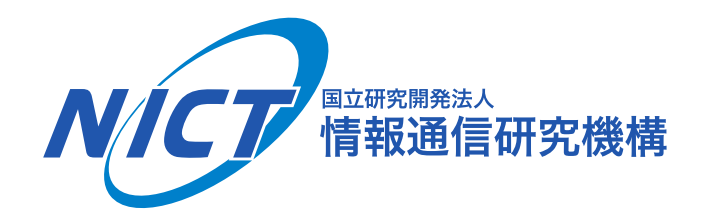

# Ceforeの導入手順

© 2018 National Institute of Information and Communications Technology

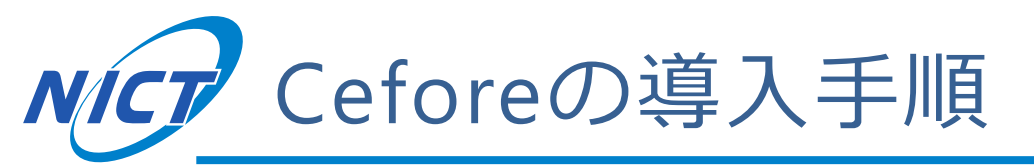

- 1. Ceforeのインストール
- 2. cefnetdとcsmgrdの起動
- 3. Ceforeのツールを用いた通信
  - cefgetfileとcefputfileを用いたファイル交換

■スライドの種類(スライドの左上に表記)
 (表記無し)
 Reactice 実践スライド(実際に手を動かす)
 Advanced 高度な内容スライド(主に今回使用しない参考情報)

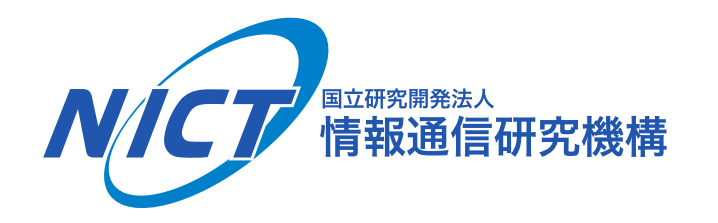

# 1. Ceforeのインストール

© 2018 National Institute of Information and Communications Technology

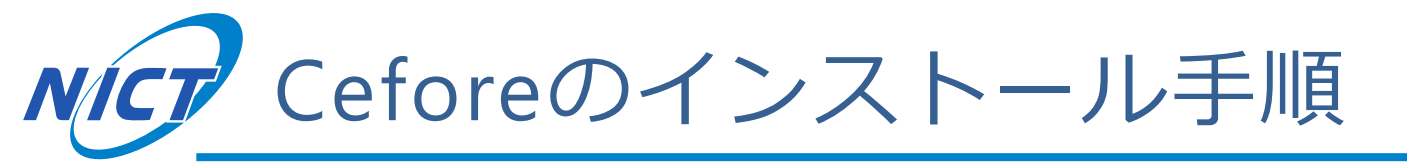

- ① ソースコードとマニュアルのダウンロード
- ② ビルドとインストール
- ③ インストールされる機能について
  - デフォルトでインストールされる機能
  - インストール時にオプション指定が必要な機能

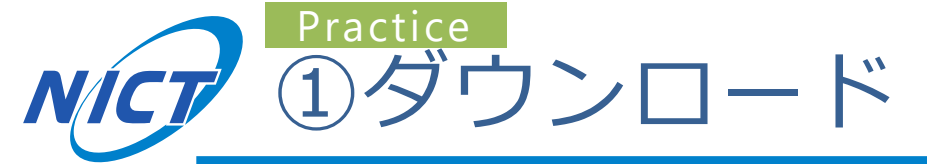

### <mark>https://cefore.net/</mark>から ソースコードとユーザマニュアルをダウンロード

- ■ソースコード
  - Download
  - > source code

(cefore-0.7.2a.zip)

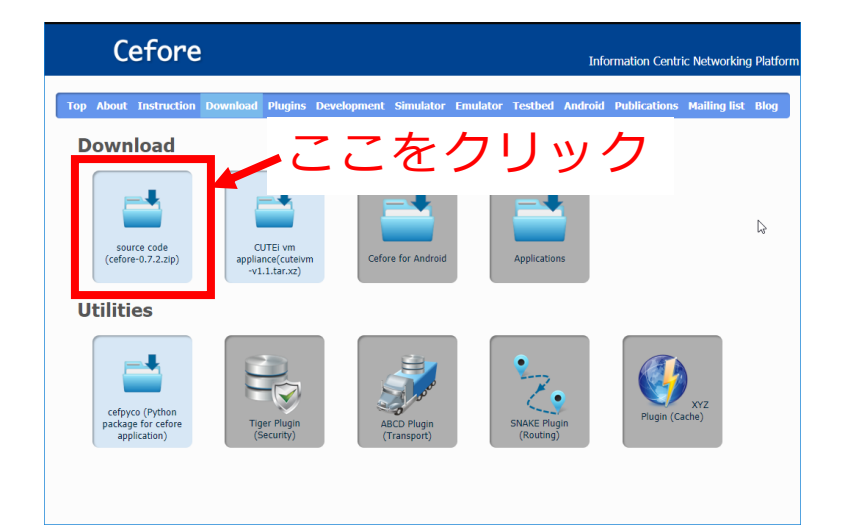

■ユーザマニュアル

- Instruction
- > User Manual

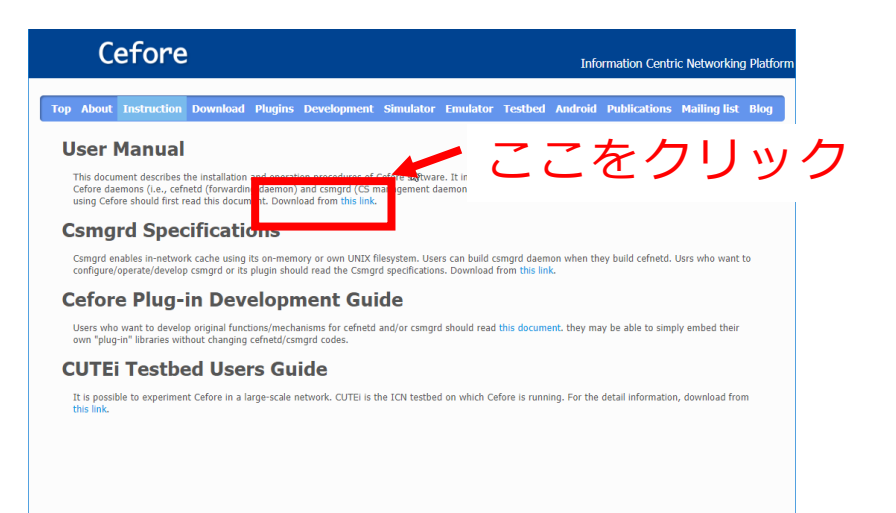

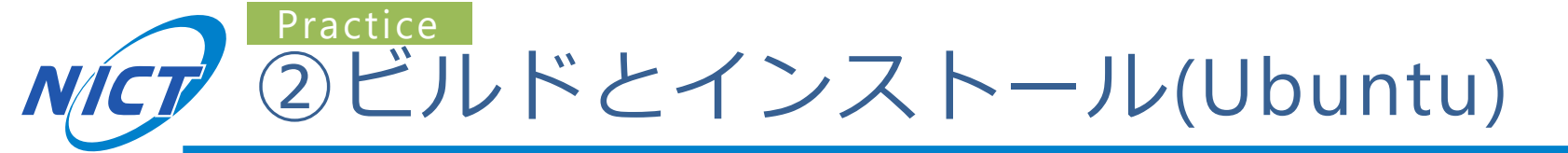

■ライブラリのインストール

\$ sudo apt-get install libssl-dev automake

### ■Ceforeのビルド

| \$<br>unzip cefore-0.7.2a.zip | # 任意のディレクトリにアーカイブを解凍             |
|-------------------------------|----------------------------------|
| \$<br>cd cefore-0.7.2a        |                                  |
| \$<br>autoconf                |                                  |
| \$<br>automake                |                                  |
| \$<br>./configureenable-csmgr | # csmgrのみ有効化する場合                 |
| \$<br>make                    |                                  |
| \$<br>sudo make install       | #/usr/local/bin, sbin にインストールされる |
| \$<br>sudo ldconfig           | #(必要に応じて実行)                      |
|                               |                                  |

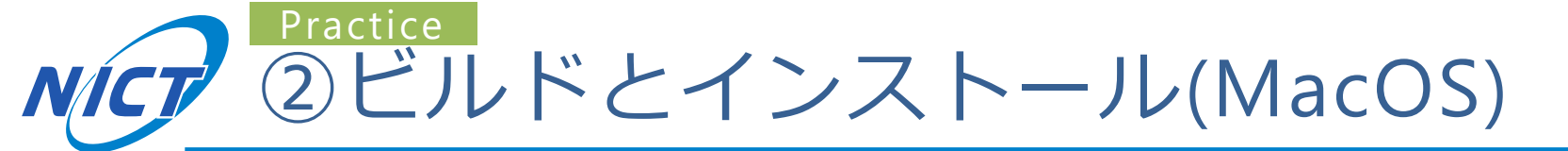

### ■ ライブラリのインストール(homebrew使用時)

| \$<br>brew install openssl automake                                                                                                    |                    |                                                                                                  |
|----------------------------------------------------------------------------------------------------|--------------------|--------------------------------------------------------------------------------------------------|
| ■ Ceforeのビルド                                                                                                    |                    |                                                                                                  |
| \$<br>unzip cefore-0.7.2a.zip                                                                                                    | # 任意のディレクト!        | リにアーカイブを解凍                                                                                       |
| \$<br>cd cefore-0.7.2a                                                                                                    |                    |                                                                                                  |
| \$<br>autoconf                                                                                                    |                    |                                                                                                  |
| \$<br>automake                                                                                                    |                    |                                                                                                  |
| \$<br><pre>export PATH="/usr/local/sbin:/usr/local/c</pre>                                                                                                    | pt/openssl/bin:    | \$PATH"                                                                                          |
| \$<br><pre>./configureenable-csmgr opssl_header_path=/usr/local/opt/openssl/ LDFLAGS='-L/usr/local/opt/openssl/lib' CPPFLAGS='-I/usr/local/opt/openssl/includ</pre> | include/ *!<br>e/' | ー行で入力して実行<br><b>長いので打ち間違いに注意</b><br>(macportsの場合は<br>sr/local/opt/openssl"を<br>opt/local"に置き換える) |
| \$<br>make                                                                                                    |                    | ·                                                                                                |

\$ sudo make install

### ■ ~/.bash\_profileに以下を追加

export PATH="/usr/local/sbin:/usr/local/opt/openssl/bin:\$PATH"

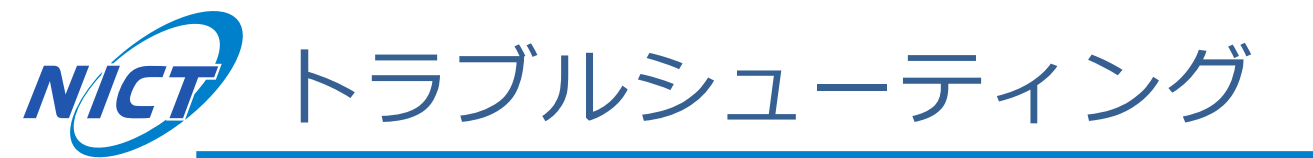

- ■autoconfに失敗する
  - →aclocalを実行する
    - brewでaclocalが失敗する場合は"brew doctor; brew brune"を試す

Mac

- cefctrlやcsmgrdが見つからないというエラーが出る
  - → PATHに/usr/local/sbinが入っているか確認する
- configureに失敗する
  - •→オプションを打ち間違いしていないか確認する
    - × openssl\_header\_path Oopssl\_header\_path
    - × LDFLAGS=`-L...` (バッククオート)
    - O LDFLAGS=<sup>•</sup>-L...<sup>•</sup> (シングルクオート)

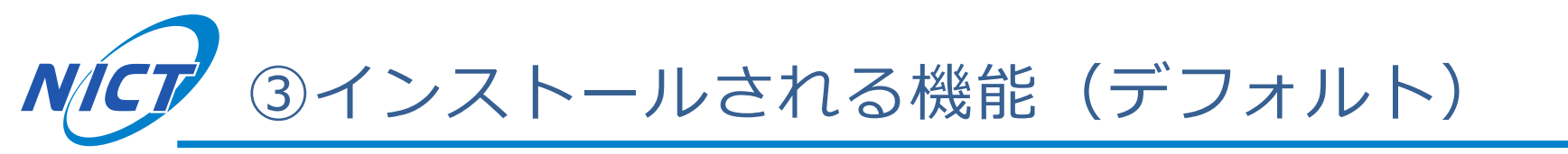

| 機能           | 形態      | 説明                                |
|--------------|---------|-----------------------------------|
| cefnetd      | daemon  | フォワーディングデーモン                      |
| cefnetdstart | utility | フォワーディングデーモン起動ユーティリティ             |
| cefnetdstop  | utility | フォワーディングデーモン停止ユーティリティ             |
| cefstatus    | utility | cefnetdのstatus標準出力ユーティリティ         |
| cefroute     | utility | FIB操作ユーティリティ                      |
| cefputfile   | tool    | 任意のファイルをNamed Cobに変換しcefnetdへ入力する |
| cefgetfile   | tool    | cefnetdを介して取得したコンテンツをファイルとして出力する  |
| cefgetchunk  | tool    | 指定されたNamed Cobを取得し、ペイロードを標準出力する   |
| cefputstream | tool    | 標準入力をNamed Cobに変換しcefnetdへ入力する    |
| cefgetstream | tool    | cefnetdを介して取得したコンテンツを標準出力する       |

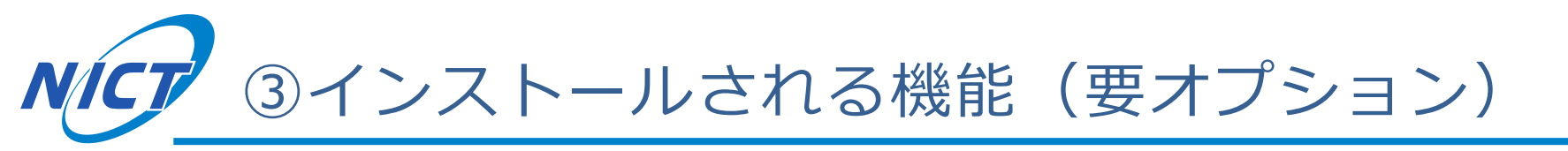

### ■configure実行時にオプション指定が必要な機能

- 例: csmgrdとcefpingを有効化する場合
  - ./configure --enable-csmgr --enable-cefping
- configure変更後はmakeを再実行

| 機能               | 形態      | option         | 説明                       |
|------------------|---------|----------------|--------------------------|
| csmgrd           | daemon  | enable-csmgr   | コンテンツストア管理デーモン           |
| csmgrdstart      | utility | enable-csmgr   | csmgrd起動ユーティリティ          |
| csmgrdstop       | utility | enable-csmgr   | csmgrd停止ユーティリティ          |
| csmgrstatus      | utility | enable-csmgr   | csmgrdのstatus標準出力ユーティリティ |
| csmgrecho        | tool    | enable-csmgr   | csmgr接続確認ツール             |
| cefinfo          | tool    | enable-cefinfo | ネットワーク管理ツールcefinfo       |
| cefping          | tool    | enable-cefping | ネットワーク管理ツールcefping       |
| Sample Transport | plugin  | enable-samptp  | Sample Transport プラグイン   |
| NDN Plugin       | plugin  | enable-ndn     | NDNプラグイン                 |

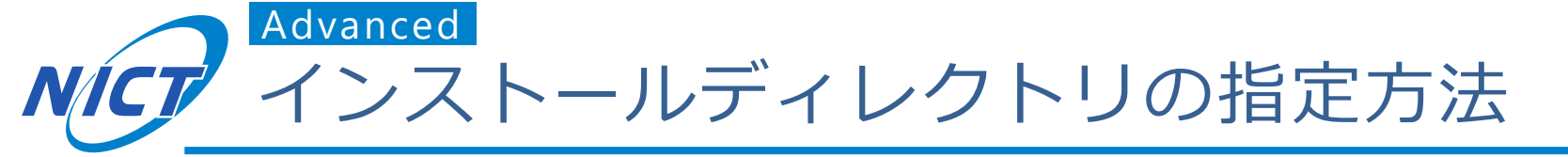

- ■環境変数"\$CEFORE\_DIR"でインストール先を指定可能
  - "\$CEFORE\_DIR"のデフォルトは"/usr/local"
  - daemon機能は"\$CEFORE\_DIR/sbin"
  - utilityとtool機能は"\$CEFORE\_DIR/bin"
  - 設定ファイルは"\$CEFORE\_DIR/cefore"

### ■インストールディレクトリを変更した場合は、 configure実行前にautoconfとautomakeを再実行

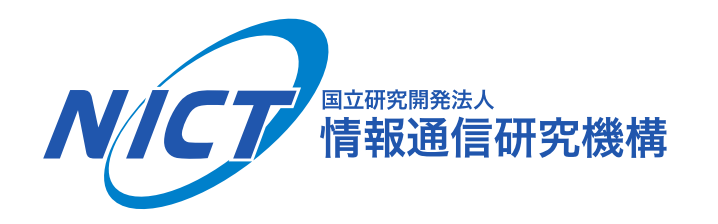

# 2. cefnetdとcsmgrdの起動

© 2018 National Institute of Information and Communications Technology

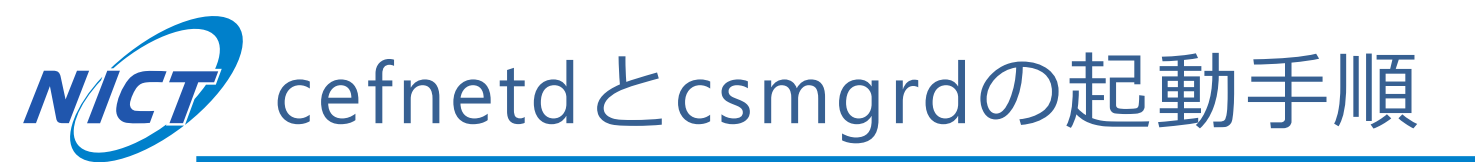

- ① 動作確認
  - (1-1) バッファチューニング
  - (1-2) cefnetdの起動確認と停止
  - (1-3) csmgrdの起動確認と停止
- ② ceforeの設定ファイルの説明
  - (2-1) cefnetd.confの設定
  - (2-2) cefnetd.fibの設定
  - (2-3) csmgrd.confの設定
- ③ 設定ファイルの変更
  - (3-1) ルーティングテーブルの設定(cefnetd.fib)
  - (3-2) cefnetdがキャッシュを利用するように設定

26

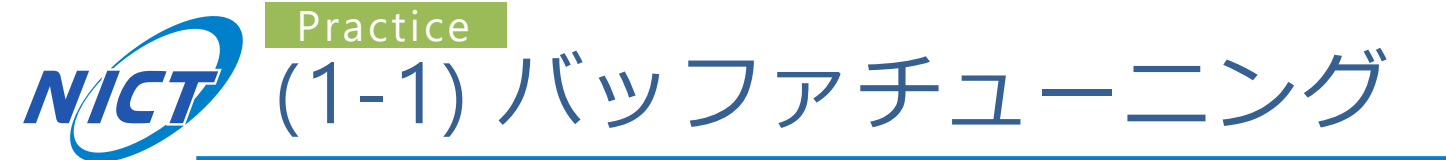

### ■Linux OS

- \$ sudo sysctl -w net.core.rmem\_default=10000000
- \$ sudo sysctl -w net.core.wmem\_default=10000000
- \$ sudo sysctl -w net.core.rmem\_max=10000000
- \$ sudo sysctl -w net.core.wmem\_max=10000000

### ■Mac OS

- \$ sudo sysctl -w net.local.stream.sendspace=2000000
- \$ sudo sysctl -w net.local.stream.recvspace=2000000

### ■PC再起動時にパラメータが初期化されるので、 再実行しやすいようスクリプト化するのを推奨

### Practice 🖊 (1-2) cefnetdの起動確認

#### ■ cefnetdの起動・起動確認・停止コマンド

- \$ sudo cefnetdstart # cefnetdを起動
- \$ cefstatus
- \$ sudo cefnetdstop

#### ■ 動作例

- # cefnetdのステータスを確認
- # cefnetdを停止

#### cefore:~/cefore-0.7.2\$ sudo cefnetdstart

2018-08-29 15:13:00.123 [cefnetd] INFO: [client] Config directory is /usr/local/Cefore 2018-08-29 15:13:00.123 [cefnetd] INFO: Not use Content Store 2018-08-29 15:13:00.456 [cefnetd] INFO: Running cefore:~/cefore-0.7.2\$ cefstatus 2018-08-29 15:13:05.123 [cefctrl] INFO: [client] Config directory is /usr/local/cefore : 9896 Port Rx Frames : 0 Tx Frames : 0 Cache Mode : None Faces : faceid = 4 : IPv4 Listen face (udp) faceid = 0 : Local face faceid = 16 : Local face faceid = 5 : IPv6 Listen face (udp) faceid = 6 : IPv4 Listen face (tcp) faceid = 7 : IPv6 Listen face (tcp) FIB : Entry is empty PIT : Entry is empty cefore:~/cefore-0.7.2\$ sudo cefnetdstop 2018-08-29 15:13:10.456 [cefctrl] INFO: [client] Config directory is /usr/local/Cefore . . . 2018-08-29 15:13:10.789 [cefnetd] INFO: Stop

#### ■ csmgrdの起動・起動確認・停止コマンド

- \$ sudo csmgrdstart
- \$ csmgrstatus
- \$ sudo csmgrdstop

#### ■ 動作例

- # csmgrdを起動
- # csmgrdのステータスを確認
- # csmgrdを停止

#### cefore:~/cefore-0.7.2\$ sudo csmgrdstart

2018-08-29 15:14:00.123 [csmgrd] INFO: Config directory is /usr/local/cefore. ... 2018-08-29 15:14:00.123 [csmgrd] INFO: Loading csmgrd.conf ... OK 2018-08-29 15:14:00.123 [csmgrd] INFO: Running

cefore:~/cefore-0.7.2\$ sudo csmgrstatus ccn:/

```
Connect to 127.0.0.1:9799
2018-08-29 15:14:05.456 [csmgrd] INFO: Open TCP peer: 127.0.0.1:37920, socket : 5
***** Connection Status Report *****
```

All Connection Num : 1

\*\*\*\*\* Cache Status Report \*\*\*\*\*
Number of Cached Contents : 0

2018-08-29 15:14:00.456 [csmgrd] INFO: Close TCP peer: 127.0.0.1:37920

```
cefore:~/cefore-0.7.2$ sudo csmgrdstop
2018-08-29 15:14:10.123 [csmgrd] INFO: Open TCP peer: 127.0.0.1:37922, socket : 5
2018-08-29 15:14:10.123 [csmgrd] INFO: csmgrdstop from root
2018-08-29 15:14:10.789 [csmgrd] INFO: Stop
```

#### ※現行版(0.7.2a)ではPCのメモリ4GB以上推奨 (2GB以下の場合は起動しないでください)

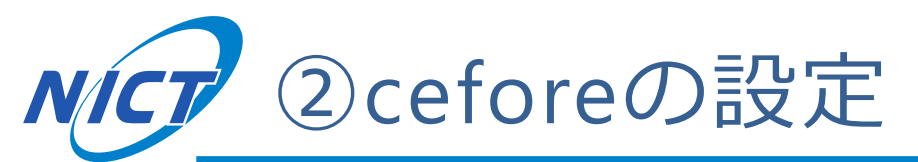

### ■/usr/local/ceforeに設定ファイルが存在\*1

|                                                                                                    | ファイル名                                           | 説明                                                                                |
|----------------------------------------------------------------------------------------------------|-------------------------------------------------|-----------------------------------------------------------------------------------|
|                                                                                                    | cefnetd.conf                                    | cefnetdの設定ファイル                                                                    |
| cefnetd.fib cefnetc                                                                                                |                                                 | cefnetdのFIBエントリの設定ファイル                                                            |
|                                                                                                    | csmgrd.conf                                     | csmgrdの設定ファイル                                                                     |
| <ul> <li>cefnetd.key</li> <li>ccore-public-key</li> <li>default-public-key</li> <li>default-private-key</li> </ul> |                                                 | InterestとContet ObjectのValidationに使用する公開鍵と<br>秘密鍵の設定ファイル、およびデフォルトで使用する公開鍵<br>と秘密鍵 |
|                                                                                                    | <ul><li> plugin.conf</li><li> plugin/</li></ul> | プラグインの設定ファイルとディレクトリ<br>(プラグイン使用時のみ使用)                                             |

#### 今回はcefnetd.conf・cefnetd.fib・csmgrd.confを設定

\*1: 環境変数\$CEFORE\_DIRを変更した場合は"\$CFEORE\_DIR/cefore"下に存在

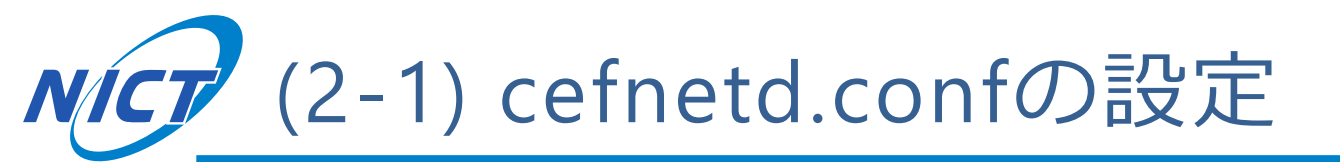

### ■設定ファイルcefnetd.confの内容

cefore:~/cefore-0.7.2\$ cat /usr/local/cefore/cefnetd.conf

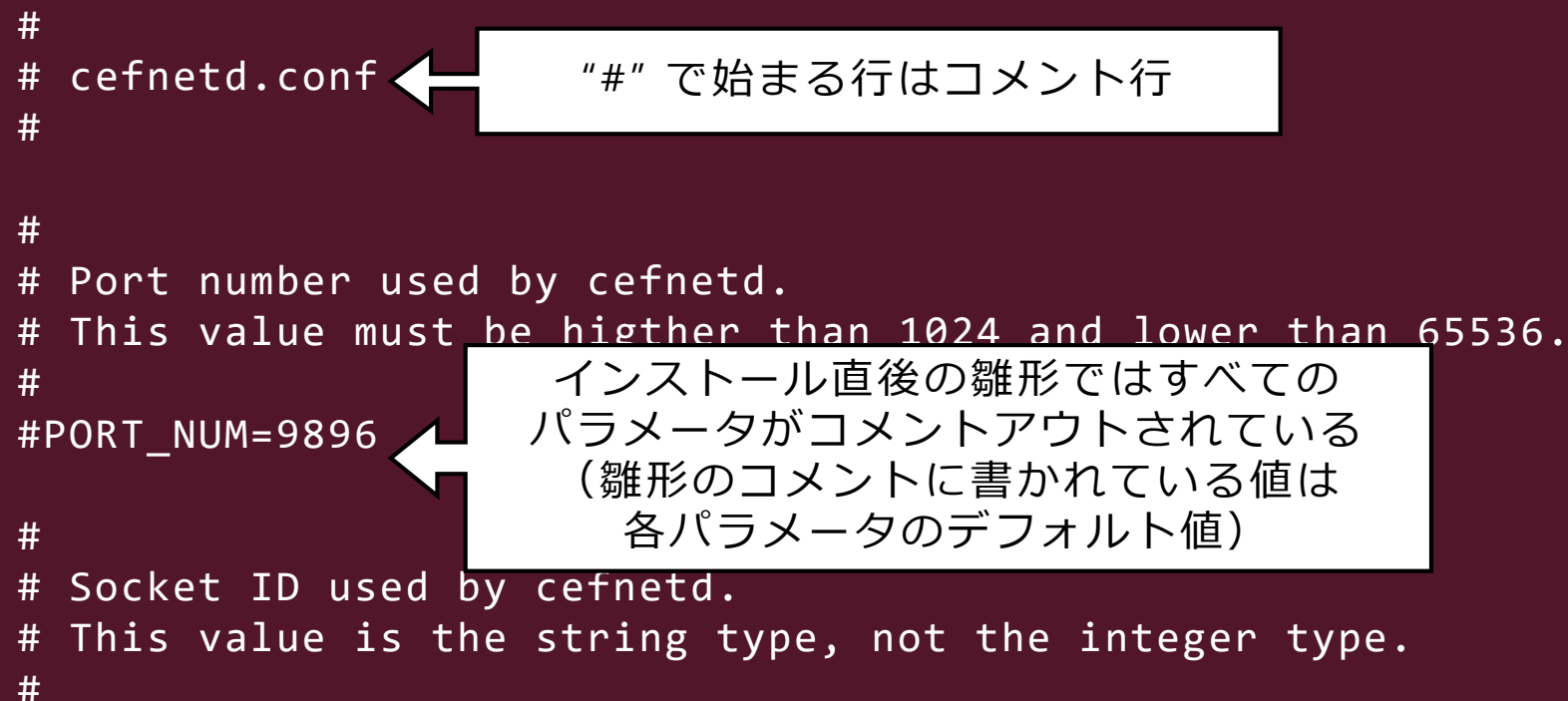

#LOCAL\_SOCK\_ID=0

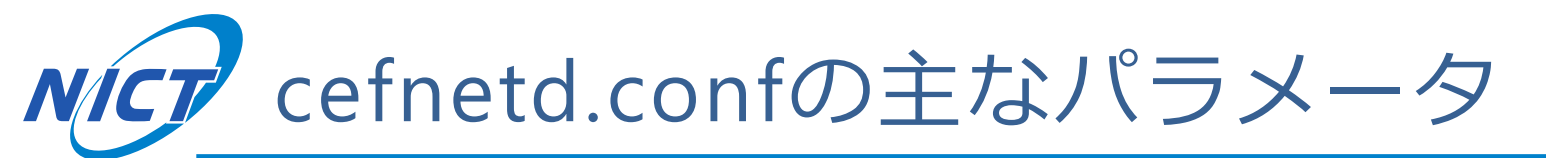

### ■キャッシュを使用する場合に設定すべきパラメータ

| パラメータ           | 説明                              | デフォルト     | 値の範囲・意味                         |
|-----------------|---------------------------------|-----------|---------------------------------|
| USE_CACHE       | csmgrdを使用するか否かを設定               | 0         | 0:csmgrdを使用しない<br>1:csmgrdを使用する |
| BUFFER_CAPACITY | cefnetdの最大Cobバッファサイズ            | 30000     | 0 ≦ n < 65536                   |
| CSMGR_NODE      | cefnetdが接続するcsmgrdの<br>IPアドレス   | localhost |                                 |
| CSMGR_PORT      | cefnetdが接続するcsmgrdの<br>TCPポート番号 | 9799      | 1024 < p < 65536                |

■「parameter=value」の書式で記述する

- 例: キャッシュ無しモードからキャッシュ有りモード に変更する場合
  - USE\_CACHE=1

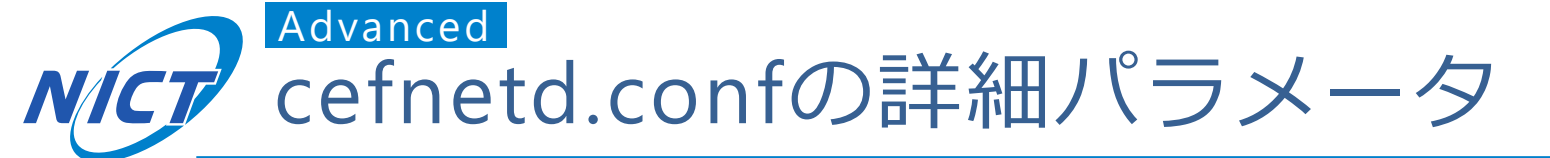

| パラメータ         | 説明                                                                           | デフォルト | 値の範囲・意味           |
|---------------|------------------------------------------------------------------------------|-------|-------------------|
| PIT_SIZE      | 最大PITエントリ数                                                                   | 2048  | 1 < n < 65536     |
| FIB_SIZE      | 最大FIBエントリ数                                                                   | 1024  | 1 < n < 65536     |
| PORT_NUM      | cefnetdが使用するポート番号(単一のPC上で<br>cefnetdを複数起動する場合等に設定)                           | 9896  | 1024 < p < 65536  |
| LOCAL_SOCK_ID | UNIXドメインソケットのID文字列(単一のPC<br>上でcefnetdを複数起動する場合等に設定)                          | 0     |                   |
| LOG_LEVEL     | 出カログの詳細度(configure時の"enable-<br>debug"オプション指定と、環境変数 "CEF_LOG"<br>を1に設定する必要有) | 0     | $0 \leq n \leq 3$ |

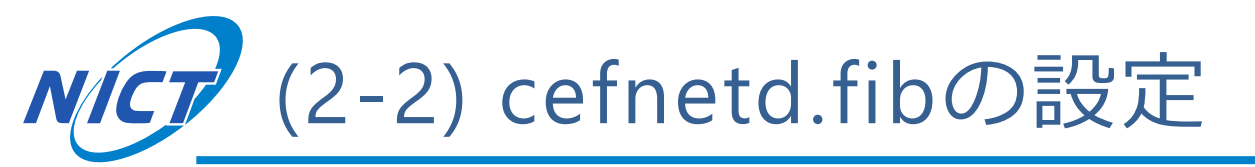

- ■静的なFIBエントリの設定ファイル
  - ●書式:name (udp|tcp) ip\_address[:port] ...
  - 設定例
    - ccn:/ udp 10.0.1.1
    - ccn:/cinema tcp 10.0.2.1:8888 10.0.2.2:9999
    - ccn:/news/today udp 10.0.3.1 10.0.3.2:8765 10.0.3.3:9876
- ■動的なFIBエントリの設定はcefrouteで行う
  - 追加: cefroute add name (udp|tcp) ip\_address
  - 削除: cefroute del name ip\_address

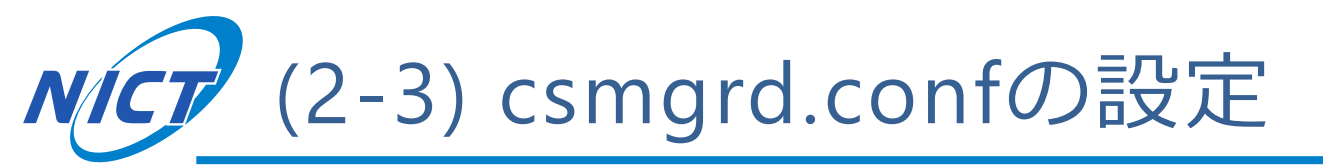

### ■書式やファイルの場所はcefnetd.confと同じ

- 「parameter=value」の形式で記述
- "#"で始まる行はコメント
- /usr/local/ceforeに配置

```
cefore:~/cefore-0.7.2$ cat /usr/local/cefore/csmgrd.conf
#
#
  csmgrd.conf
#
#
# Port number used by csmgrd.
 This value must be higher than 1024 and lower than 65536.
#
#
#PORT NUM=9799
#
# Socket ID used by csmgrd and cefnetd.
# This value is the string type, not the integer type.
#
\#LOCAL SOCK_ID=0
```

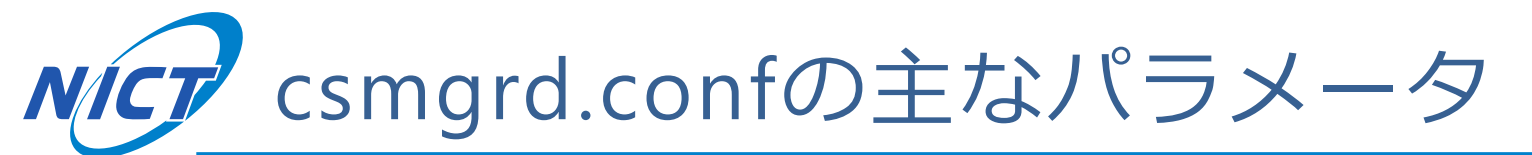

| パラメータ             | 説明                                                                                     | デフォルト             | 値の範囲・意味                                                                                        |
|-------------------|----------------------------------------------------------------------------------------|-------------------|------------------------------------------------------------------------------------------------|
| CACHE_TYPE        | csmgrdが使用するPlugin名称(文字列)                                                               | filesystem        | ・ filesystem<br>・ memory<br>(詳細は後述)                                                            |
| CACHE_INTERVAL    | csmgrdの期限切れコンテンツチェック間隔<br>(単位:ミリ秒)                                                     | 10,000<br>(10秒毎)  | 1,000 < n < 86,400,000<br>(1秒~24時間)                                                            |
| CACHE_DEFAULT_RCT | Cobのデフォルトのキャッシュ期限<br>(Recommended Cache Time; RCT)<br>(RCTが指定された場合はそちらを優先)<br>(単位:ミリ秒) | 600,000<br>(10分間) | 1,000 < n < 3,600,000<br>(1秒~24時間)                                                             |
| CACHE_ALGORITHM   | キャッシュ置換アルゴリズムライブラリ                                                                     | libcsmgrd_lru     | <ul> <li>None</li> <li>libcsmgrd_lru</li> <li>libcsmgrd_lfu</li> <li>libcsmgrd_fifo</li> </ul> |
| CACHE_PATH        | ファイルシステムキャッシュのキャッシュ保<br>存用ディレクトリ(ファイルシステムキャッ<br>シュ使用時は必須)                              | /usr/local/cefore |                                                                                                |
| CACHE_CAPACITY    | キャッシュ容量(単位 : cob数)                                                                     | 65,535            | 1 < n < 819,200                                                                                |

# NCP Advanced csmgrd.confの詳細パラメータ

| パラメータ         | 説明                                                                                                    | デフォルト     | 値の範囲             |
|---------------|----------------------------------------------------------------------------------------------------|-----------|------------------|
| PORT_NUM      | csmgrdが使用するポート番号                                                                                                    | 9799      | 1024 < p < 65536 |
| ALLOW_NODE    | <ul> <li>csmgrdへの接続を許可するホストのIPアドレス</li> <li>リモートでのcsmgrdへの接続を許可する場合のみ設定(デフォルトではローカルホストのみ接続可能)</li> <li>"ALL"と記述すると、全ての接続を許可</li> <li>「, (カンマ)」区切りで複数指定可能</li> <li>複数行に分けての指定も可能</li> <li>サブネットを使用した指定も可能</li> <li>設定例         <ul> <li>ALLOW_NODE=192.168.1.1,192.168.1.2</li> <li>ALLOW_NODE=192.168.2.0/24</li> </ul> </li> </ul> | localhost |                  |
| LOG_LEVEL     | 出カログの詳細度(configure時の"enable-debug"オ<br>プション指定と、環境変数 "CEF_LOG"を1に設定する<br>必要有)                                                                                                    | 0         | 0 ≦ n ≦ 3        |
| LOCAL_SOCK_ID | UNIXドメインソケットのID文字列(単一のPC上で<br>cefnetdを複数起動する場合等に設定)                                                                                                    | 0         |                  |

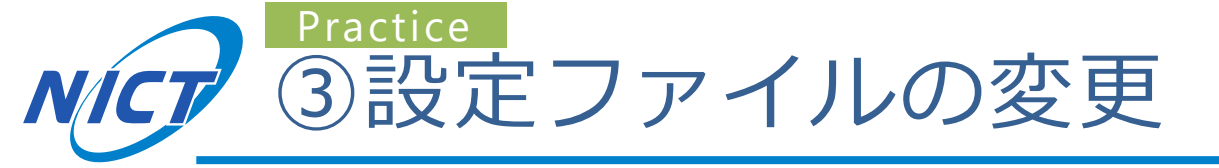

- (3-1) ルーティングテーブルの設定
  - **cefnetd.fibを変更**してFIBエントリを追加
  - cefstatusでFIBエントリの更新を確認
- (3-2) cefnetdがキャッシュを利用するように設定
  - cefnetd.confで"USE\_CACHE=1"に設定
  - csmgrd.confでキャッシュの挙動を設定
  - csmgrdstart・cefnetdstartの順で起動後、動作確認

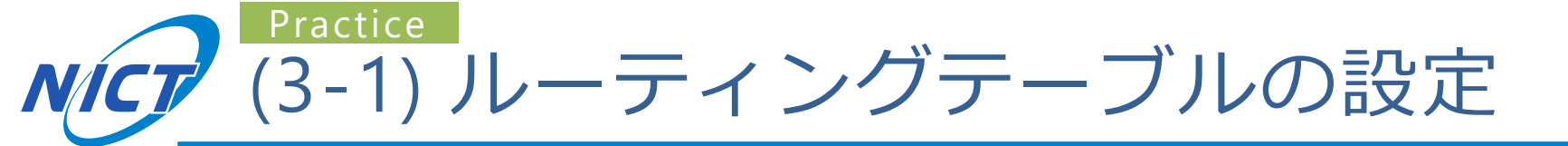

### ■cefnetd.fibに以下を入力

ccn:/hoge udp 10.0.0.1

### ■cefnetdを起動し、FIBエントリを確認

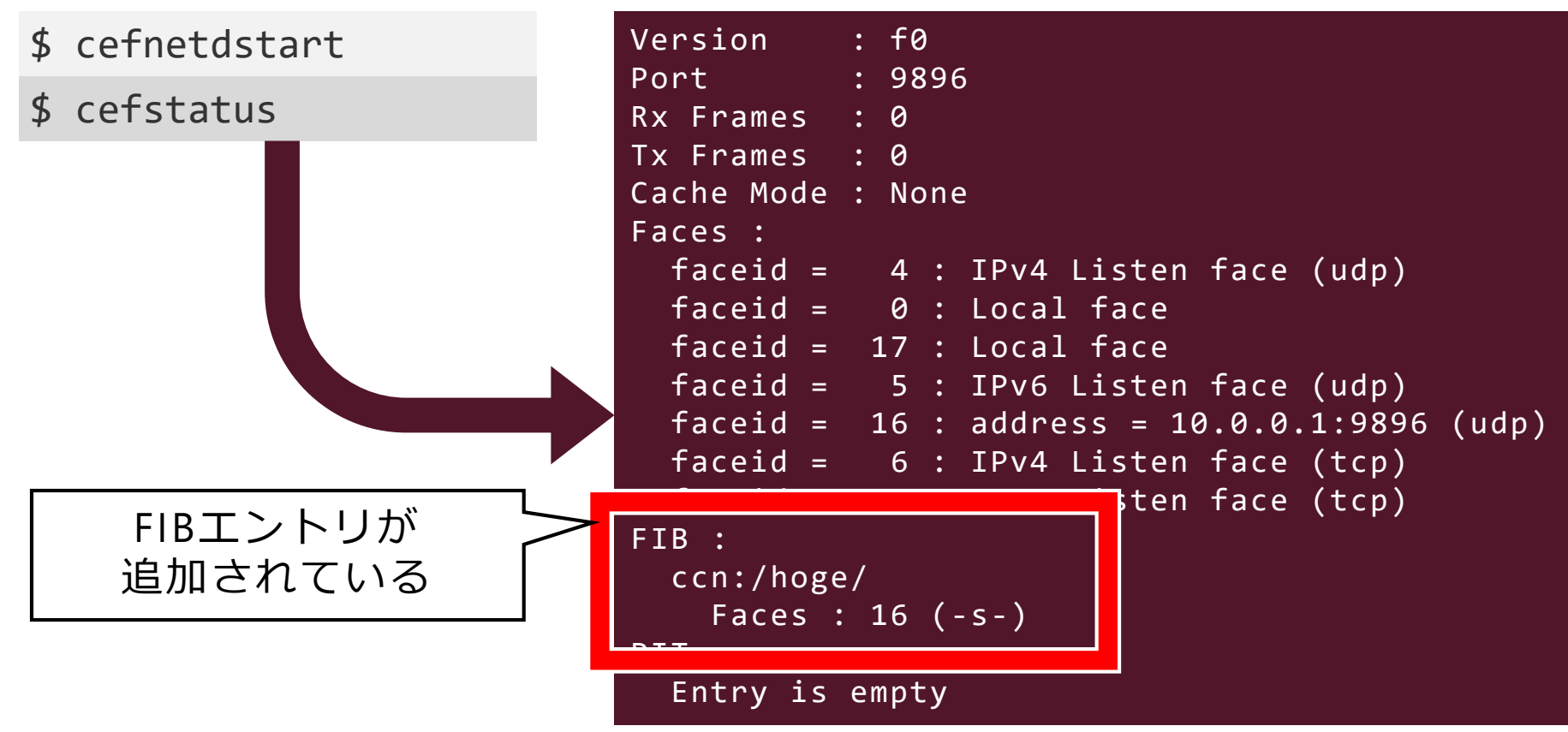

39

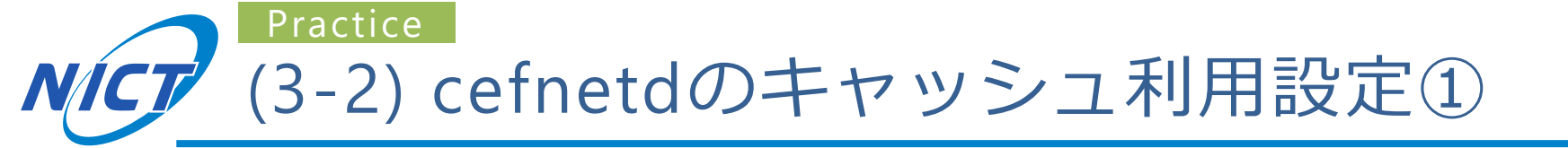

### ■cefnetd.confで"USE\_CACHE=1"に設定

#### cefnetd.conf

```
...
#
# Cache used by cefnetd
# 0 : No cache
# 1 : Use external cache (i.e., use csmgrd)
#
#USE_CACHE=0
USE_CACHE=1
iuse
...
```

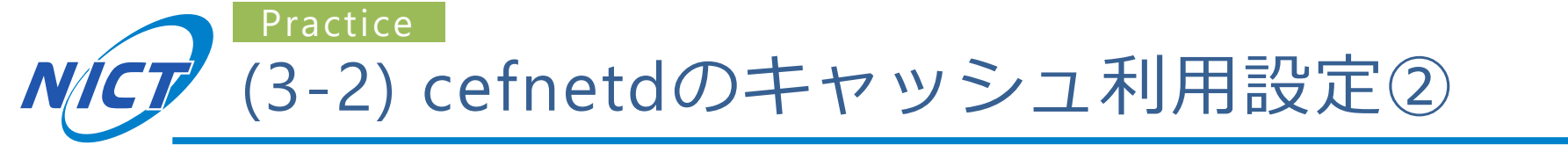

### ■csmgrd.confでキャッシュの挙動を設定(任意)

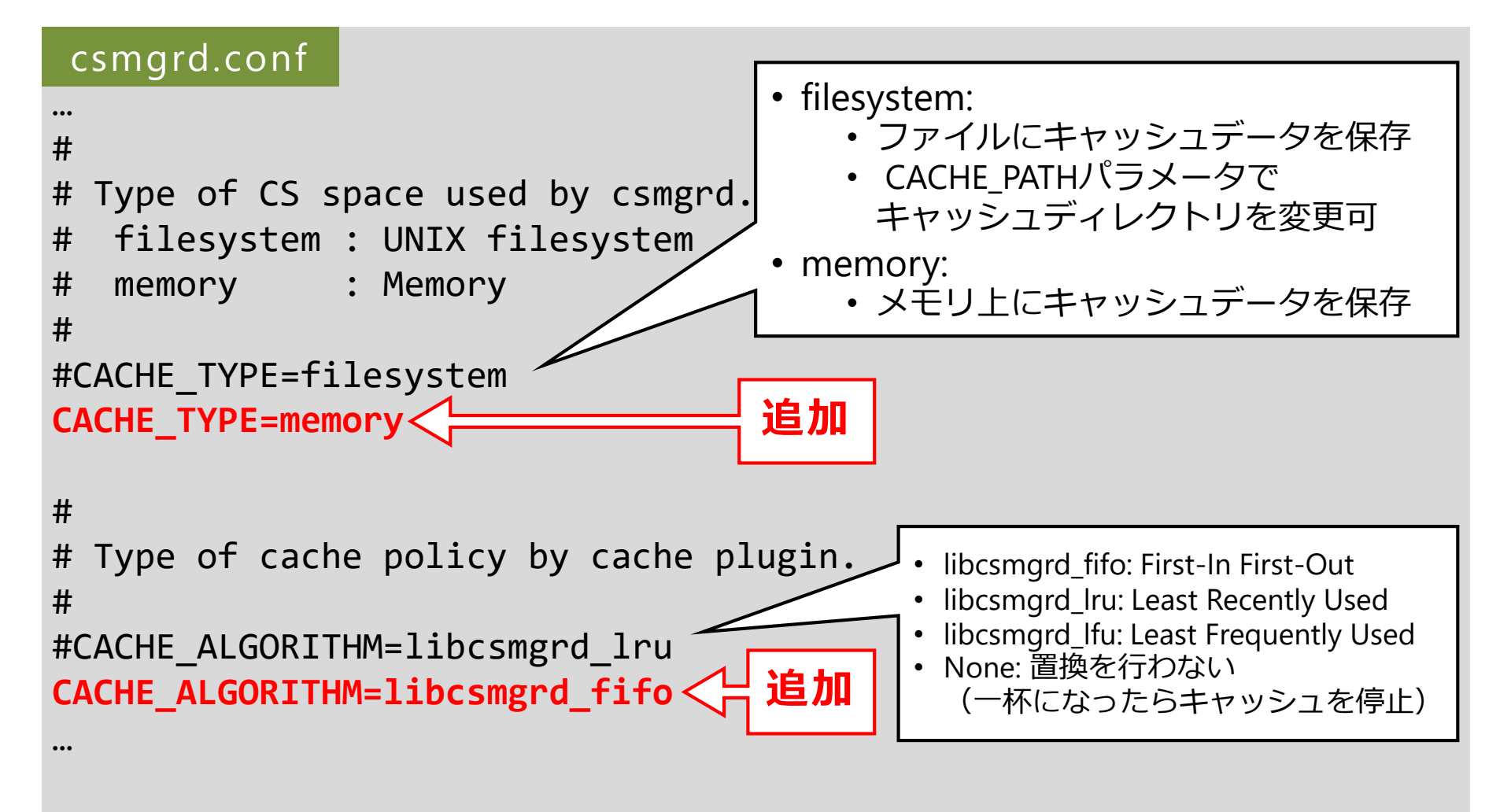

Practice (3-2) cefnetdのキャッシュ利用設定③

### ■csmgrdstart・cefnetdstartの順で起動後、動作確認

### ● cefnetdからcsmgrdへ接続を行うため、 最初にcsmgrdを起動する

| \$<br>sudo csmgrdstart                | # 任意のディレクトリにアーカイブを解凍     |
|---------------------------------------|--------------------------|
| \$<br>sudo cefnetdstart               |                          |
| \$<br>csmgrstatus ccn:/               | #この時点ではキャッシュが無い          |
| \$<br><pre>echo hello &gt; test</pre> |                          |
| \$<br><pre>cefputfile ccn:/test</pre> | # ファイルtestを作成してアップロード    |
| \$<br>csmgrstatus ccn:/               | # ccn:/testがキャッシュされたのを確認 |

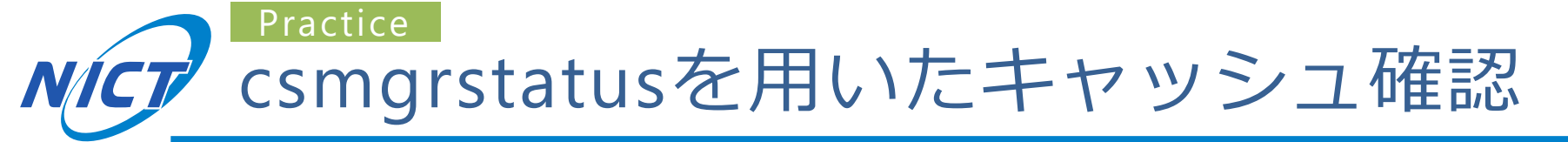

#### キャッシュが無い場合

cefore:~/cefore-0.7.2\$ csmgrstatus ccn:/

Connect to 127.0.0.1:9799 2018-08-24 13:47:56.844 [csmgrd] INFO: Open TCP peer: 127.0.0.1:37958, socket : 6 \*\*\*\*\* Connection Status Report \*\*\*\*\* All Connection Num : 1 \*\*\*\*\* Cache Status Report \*\*\*\*\* Number of Cached Contents : 0

#### キャッシュ(ccn:/test)が有る場合

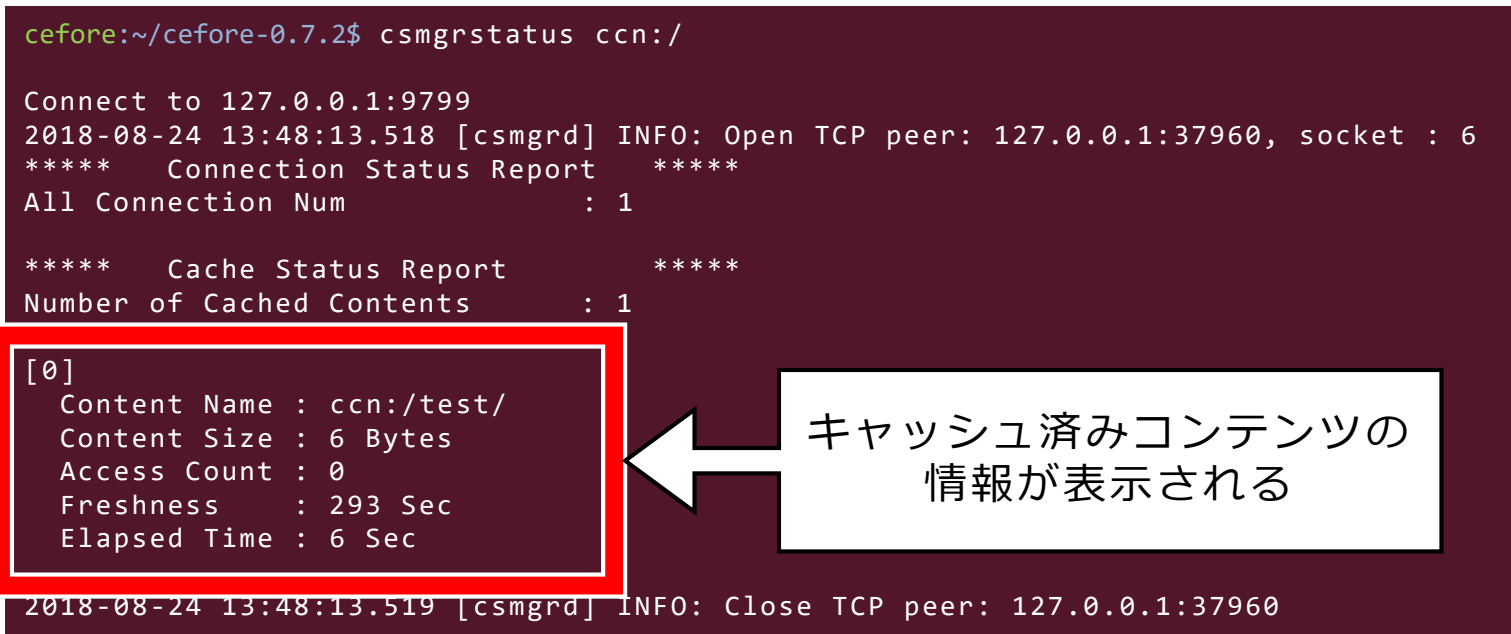

43

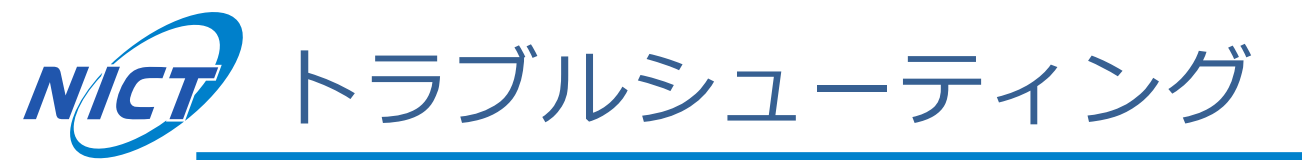

- csmgrdstartコマンドが見つからない。
  - →configure実行時に"--enable-csmgr"を付けているか確認する。
    - オプション指定にミスがあると無視されるので、打ち間違いに要注意。
- configureのオプション指定を変更すると、makeに失敗する。
  - "make clean"を実行してからmakeをやり直す。
- csmgrdstart実行時に" [csmgrd] ERROR: libcsmgrd\_plugin.so: cannot open shared object file: No such file or directory"と表示される。
  - →Ubuntuの場合、"sudo ldconfig"を実行する。
  - →MacOSの場合、以下を実行する(~/.bash\_profileにも要追記)。
    - export PATH="/usr/local/sbin:/usr/local/opt/openssl/bin:\$PATH"
- cefnetd・csmgrdが起動しない
  - 「(1-1) バッファチューニング」を行ったかどうか確認する。
    - バッファチューニングはPCを再起動すると設定が初期化されるので要注意。

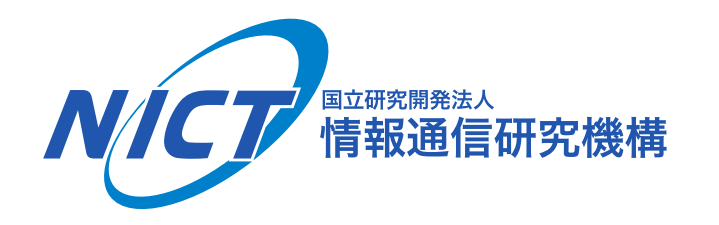

# 3. Ceforeのツールを用いた通信

#### cefgetfileとcefputfileを用いたファイル交換

© 2018 National Institute of Information and Communications Technology

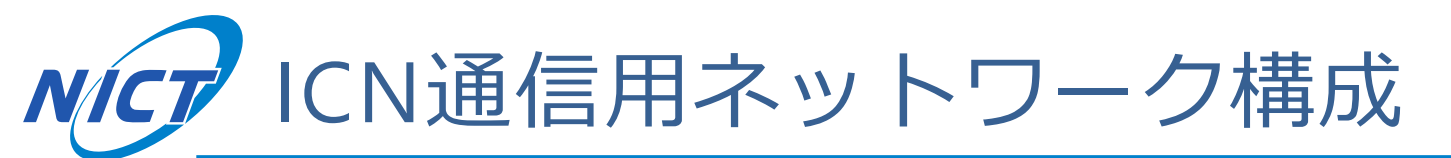

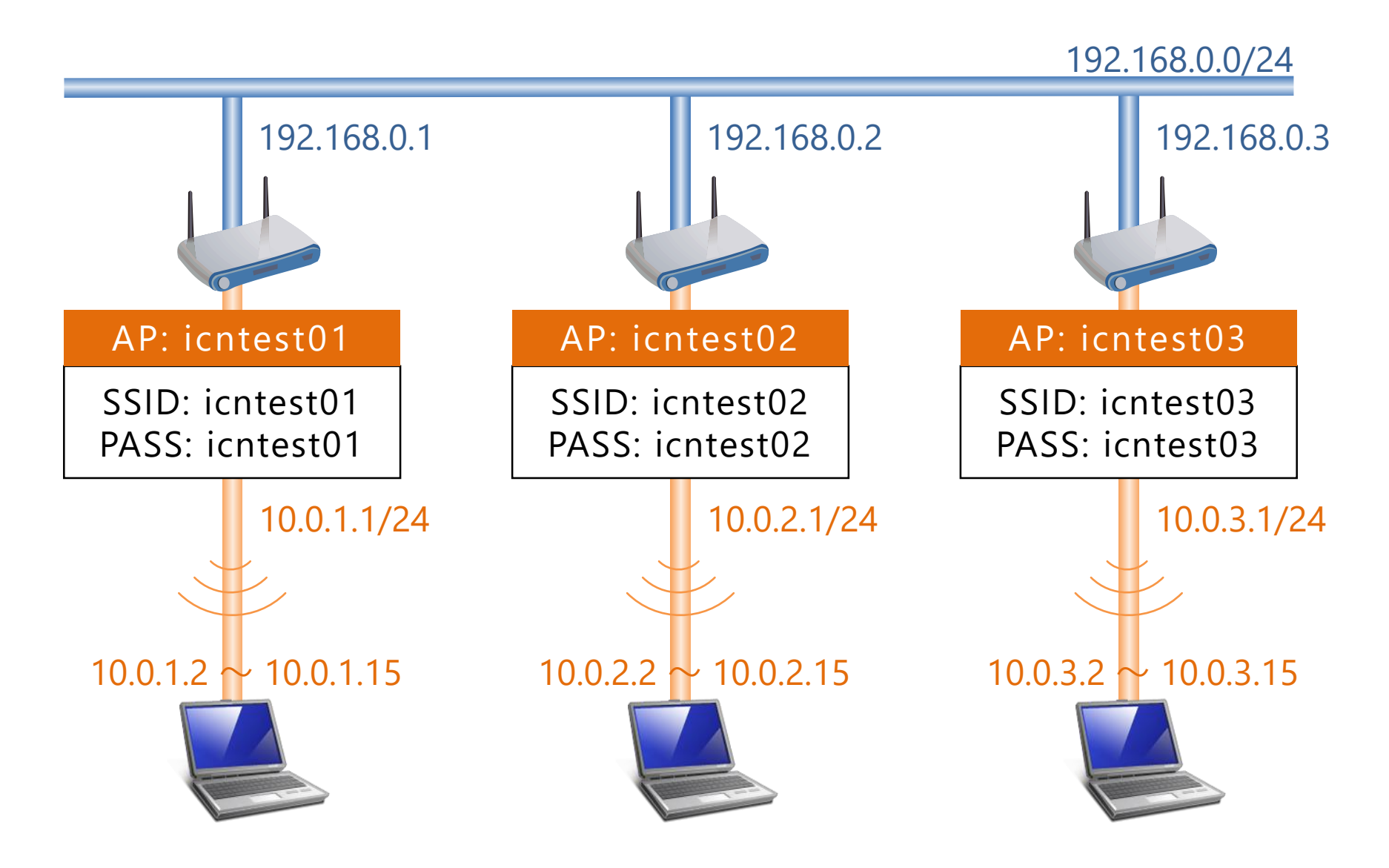

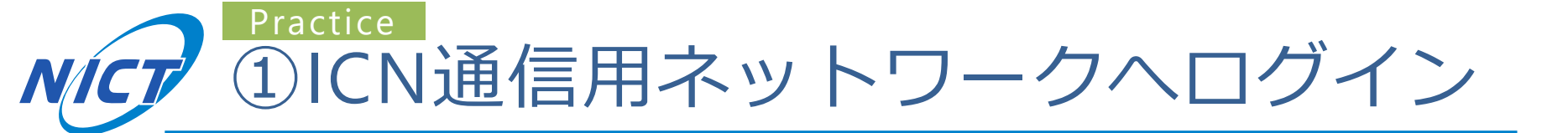

47

### ■名簿(順不同)に従ってAPに接続

| SSID: icntest01            | SSID: icntest02           | SSID: icntest03           |  |
|----------------------------|---------------------------|---------------------------|--|
| 大岡 睦(ooka)                 | 中村 真也(nakamura)           | 深海 直樹(fukaumi)            |  |
| 寺尾 祐人(terao)               | 篠原 裕矢(shinohara)          | 村井 穏永(murai)              |  |
| 三角 真(misumi)               | 松園 和久(matsuzono)          | 佐々木 裕也(sasaki)            |  |
| 山本 瑶司(yamamoto)            | Shao Xun (shao)           | 高 宇豪( <sub>kou</sub> )    |  |
| 金井 謙治( <sub>kanai</sub> )  | 蔦野 拓海(tsudano)            | 多田 正浩( <sub>tada</sub> )  |  |
| 植田一暁(ueda)                 | 朝枝 仁(asaeda)              | 戸室 知二(tomuro)             |  |
| 小泉 佑揮(koizumi)             | 阿多 信吾( <sub>ata</sub> )   | 矢野 吉寿(yano)               |  |
| 田上 敦士(tagami)              | 永田 晃(nagata)              | 倉地 幸男(kurachi)            |  |
| 相田 宏子(aida)                | 小南 大智(kominami)           | 山本 幹(yamamoto)            |  |
| 宮本 進生(miyamoto)<br>(初日のみ)  | 小針 康永(kobari)<br>(初日のみ)   | 横田 健治(yokota)<br>(初日のみ)   |  |
| 海老澤 健太郎(ebisawa)<br>(初日のみ) | 長谷川 亨(hasegawa)<br>(初日のみ) | 上山 憲昭(kamiyama)<br>(初日のみ) |  |
|                            |                           |                           |  |

※SSIDと名前(カッコ内のローマ字表記)に基づいてコンテンツ名を決めます

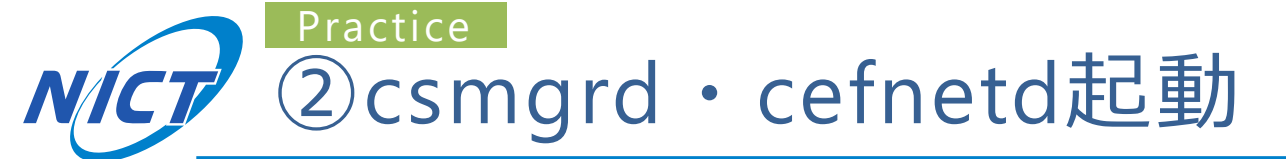

- 1. 無線APをデフォルトゲートウェイに設定
  - cefnetd.fib にFIBエントリを追記
    - •例: 無線LAN icntest01 に接続する場合
    - ccn:/\_udp\_10.0.1.1
- 2. cefnetd.confで"USE\_CACHE=1"に設定
- 3. バッファチューニング
- 4. sudo csmgrdstart
- 5. sudo cefnetdstart

ロークショップ ハンズオン

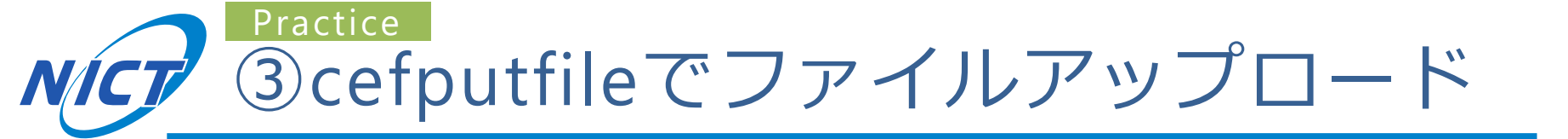

- 1. 簡単な自己紹介文を書いたintro.txtを作成する
  - 例: 「私は[所属]の[名前]です。」
- 2. コンテンツには以下の規則で名前をつける

● 例:無線LAN icntest01に接続するaliceさんの場合

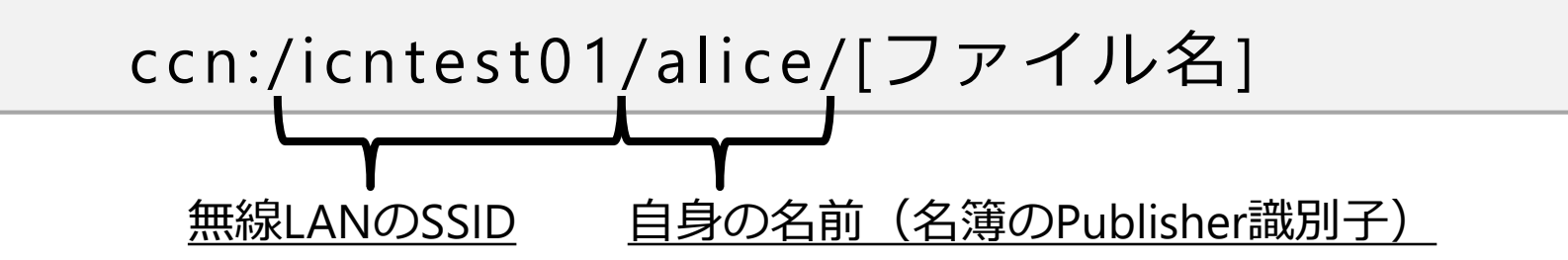

3. intro.txtをアップロードする

\$ cefputfile ccn:/icntest01/alice/intro.txt -e 7200 -t 7200
L記規則に従い自分のコンテンツ名を決定 キャッシュ期限オプション(2時間)

49

# **NCT** cefputfileの動作例

cefore:~/cefore-0.7.2\$ cefputfile ccn:/icntest01/alice/intro.txt -e 7200 -t 7200 [cefputfile] Start [cefputfile] Parsing parameters ... OK [cefputfile] Init Cefore Client package ... OK [cefputfile] Conversion from URI into Name ... OK [cefputfile] Checking the input file ... OK [cefputfile] Connect to cefnetd ... OK [cefputfile] URI = ccn:/icntest01/alice/intro.txt [cefputfile] File = intro.txt [cefputfile] Rate = 5.000 Mbps [cefputfile] Block Size = 1024 Bytes [cefputfile] Cache Time = 7200 sec [cefputfile] Expiration = 7200 sec [cefputfile] Start creating Content Objects [cefputfile] Unconnect to cefnetd ... OK [cefputfile] Terminate [cefputfile] Tx Frames = 1 [cefputfile] Tx Bytes = 6 [cefgetfile] Duration = 0.004 sec [cefputfile] Thorghput = 18140 bps cefore:~/cefore-0.7.2\$ csmgrstatus ccn:/ Connect to 127.0.0.1:9799 ••• ファイルがキャッシュされている Content Name : ccn:/icntest01/alice/intro.txt/ (キャッシュされていない場合は Content Size : 6 Bytes cefnetd.confでUSE CACHE=1に Access Count : 0 なっているかどうかを確認) Freshness : 7193 Sec Elapsed Time : 4 Sec

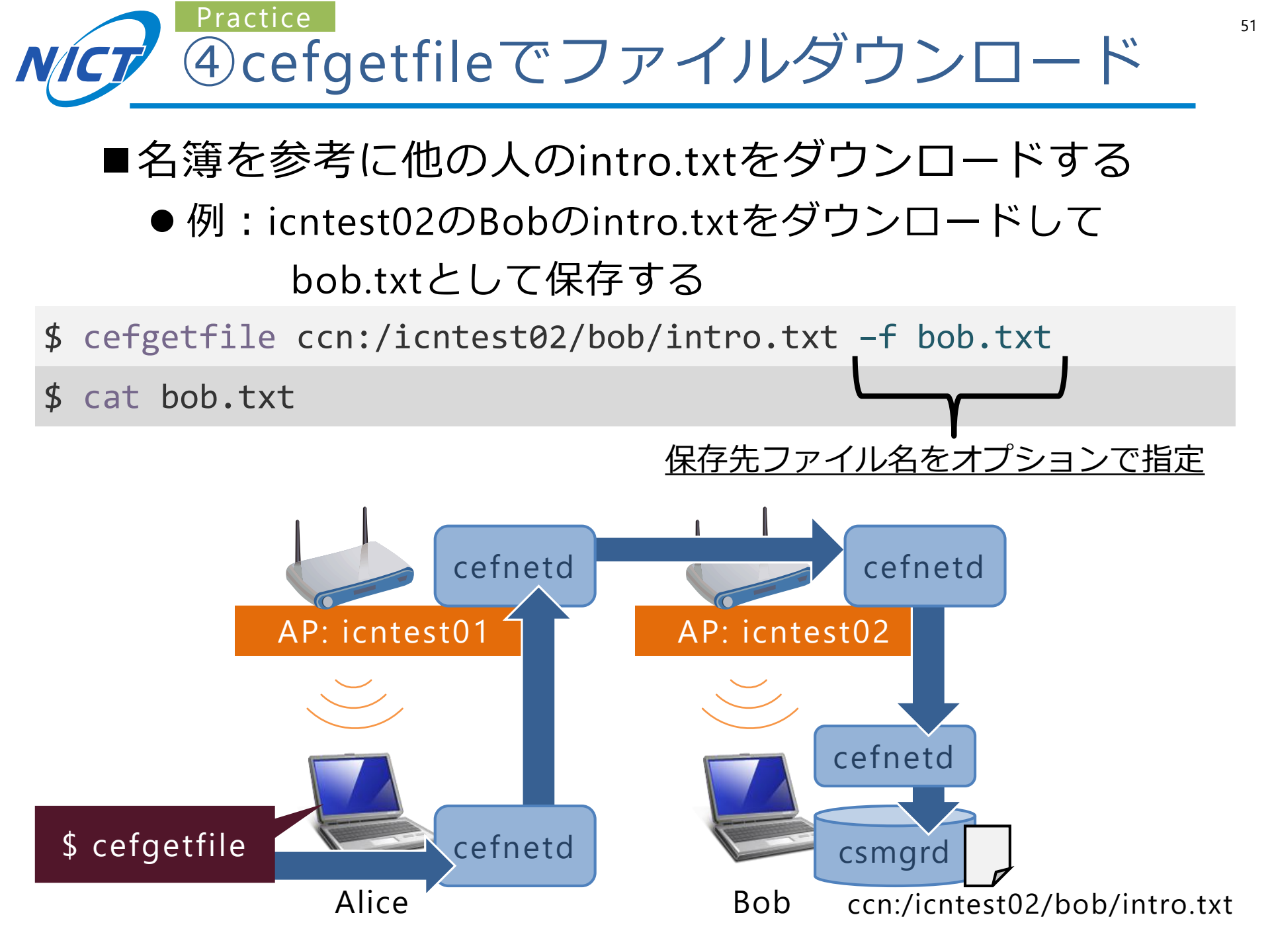

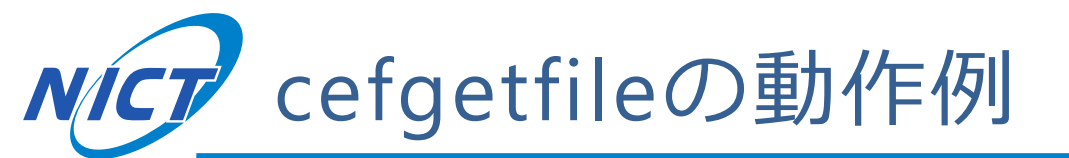

cefore:~/cefore-0.7.2\$ cefgetfile ccn:/icntest02/bob/intro.txt -f bob.txt [cefgetfile] Start [cefgetfile] Parsing parameters ... OK [cefgetfile] Init Cefore Client package ... OK [cefgetfile] Conversion from URI into Name ... OK [cefgetfile] Checking the output file ... OK [cefgetfile] Connect to cefnetd ... OK [cefgetfile] URI=ccn:/icntest02/bob/intro.txt [cefgetfile] Start sending Interests [cefgetfile] Complete [cefgetfile] Unconnect to cefnetd ... OK [cefgetfile] Terminate [cefgetfile] Rx Frames = 1 [cefgetfile] Rx Bytes = 26 [cefgetfile] Duration = 0.000 sec [cefgetfile] Jitter (Ave) = 0 us [cefgetfile] Jitter (Max) = 0 us [cefgetfile] Jitter (Var) = 0 us コンテンツをダウンロードして cefore:~/cefore-0.7.2\$ cat bob.txt bob.txtに保存できている 私はNICTのBobです。

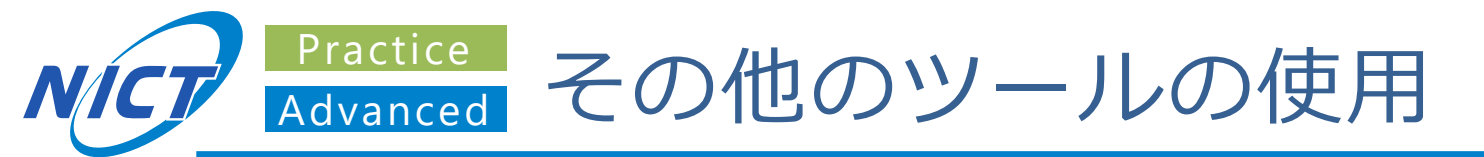

- ■cefgetfile/cefputfileのオプションを確認しよう
  - ユーザマニュアル6.1節、6.2節
  - ●大きなサイズのファイルを作ってアップロード速度や
     ダウンロード速度を計測してみよう
    - ・cefputfileはアップロードレートが調整可能(rオプション)
    - ・cefgetfileは取得パイプライン数が調整可能(sオプション)
- ■cefgetchunkで複数のチャンクから成るコンテンツ の特定のチャンクだけ取得してみよう

● ユーザマニュアル6.3節

- ■cefpingやcefinfoをconfigureで有効にして遅延などのネットワーク情報を観測してみよう
  - ユーザマニュアル6.6節、6.7節
  - --enable-cefping, --enable-cefinfoのつけ忘れに注意

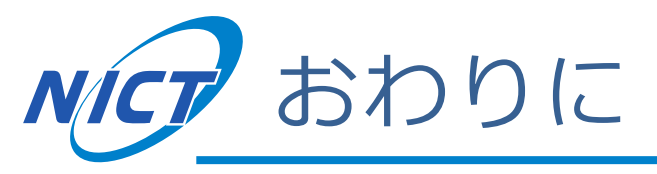

### ■Ceforeのメーリングリスト

| Cefore      |              |              | Information Centric Networking          | platfo <u>登録フォーム</u>                                                                                              |
|-------------|--------------|--------------|-----------------------------------------|----------------------------------------------------------------------------------------------------|
|             |              |              |                                         | Cefore<br>Application form                                                                                        |
| About       | Instruction  | Download     | Plugins                                 | We'd be happy to add you to cefore-users mailing list.<br>Please fill in the following form and click the submit. |
|             |              |              |                                         | Regard Tour name Fist name Last name Country Country                                                              |
| Development |              |              | Lee Lee Lee Lee Lee Lee Lee Lee Lee Lee | Regulad     Organization       Regulad     E-mail                                                                 |
| ここを         | クリック         |              |                                         | Regine Retype e-mail                                                                                              |
| Android     | Publications | Mailing list | Blag                                    | Submit Clear                                                                                                    |
| Altillu     |              | Maining list | biog                                    | Copyright © 2017 Cefore Project All Rights Reserved.                                                              |

### ■ceforeやドキュメントは今後もアップデート予定 ●HPを要チェック

54

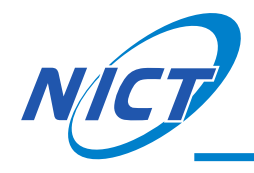